#### BAB V

### HASIL DAN PEMBAHASAN

### 5.1 Hasil

*Web* pengarsipan surat masuk dan surat keluar di Pengadilan Tata Usaha Negara Palembang merupakan hasil yang didapat pada akhir dari semua rangkaian dan langkah-langkah bertahap yang telah dilakukan selama proses pembuatan *web* tersebut. *Web* ini adalah penerapan dari rancangan-rancangan sebelumnya. Adapun beberapa komponen yang ada dalam *web* tersebut terdiri dari:

### 5.2 Pembahasan

### 5.2.1 Login

Form *login* merupakan form yang digunakan admin, Pimpinan, User untuk melakukan *validasi* akses datanya. Form *login* ini terdapat di bagian menu *topbar* halaman utama, jika admin, Pimpinan, serta User belum melakukan proses *login* maka tidak dapat masuk kedalam halaman berikutnya. Pada halaman login ini admin, Pimpinan , dan User diharuskan menginput *username* dan *password* yang telah terdaftar. Seperti pada gambar 4.1 di bawah ini.

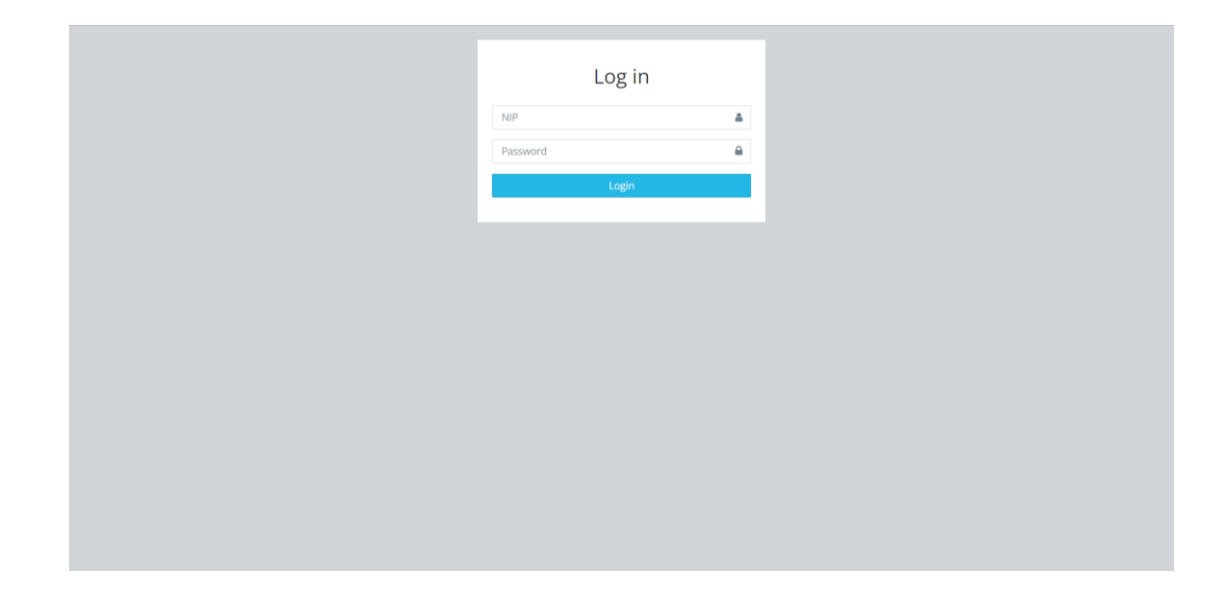

## Gambar 5. 1 Tampilan Form Login

### 5.2.2 Tampilan Halaman Admin

Setelah admin berhasil dari proses login, maka admin langsung diarahkan kepada halaman khusus yang hanya dapat di kelola oleh admin. Di halaman beranda ini menampilkan pop up total data yang telah di input oleh admin, serta ada tampilan Dashboard,Level User,Admin,Surat masuk,dan surat keluar pada halaman ini. Seperti gambar 4.2 di bawah ini

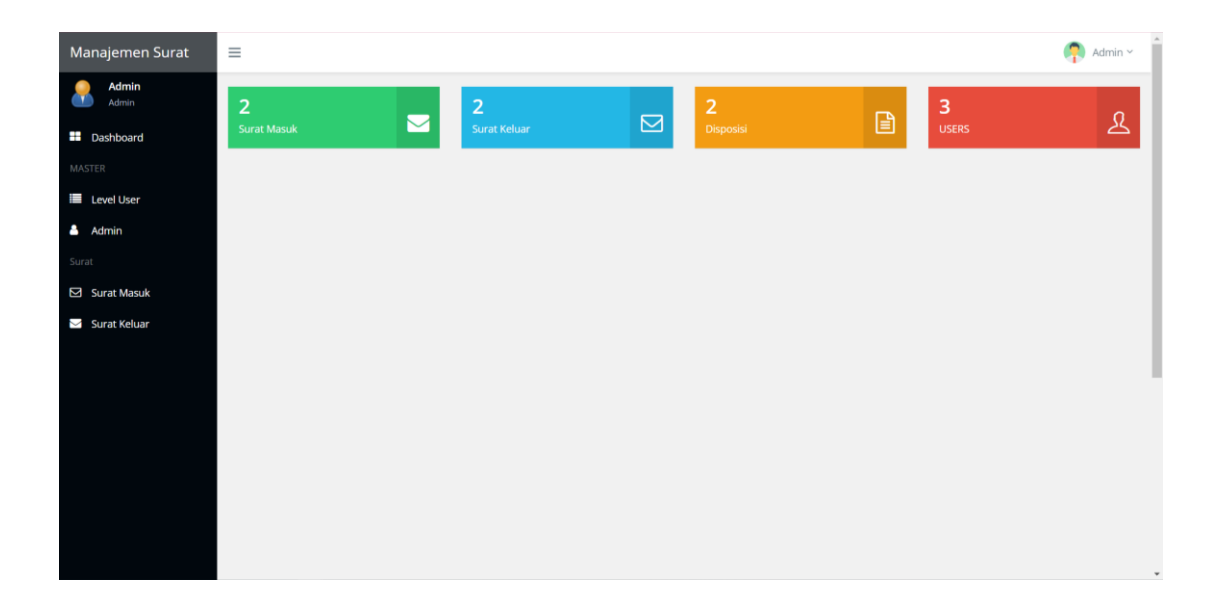

### Gambar 5. 2 Halaman Beranda Admin

## 5.2.3 Tampilan Halaman Dashboard

Halaman Dashboard merupakan halaman utama yang terbuka secara otomatis ketika web pengarsipan surat masuk dan surat keluar Pengadilan Tata Usaha Negara berhasil diakses oleh Admin. Berikut tampilan halaman Dashboard. Seperti gambar 4.3 di bawah ini

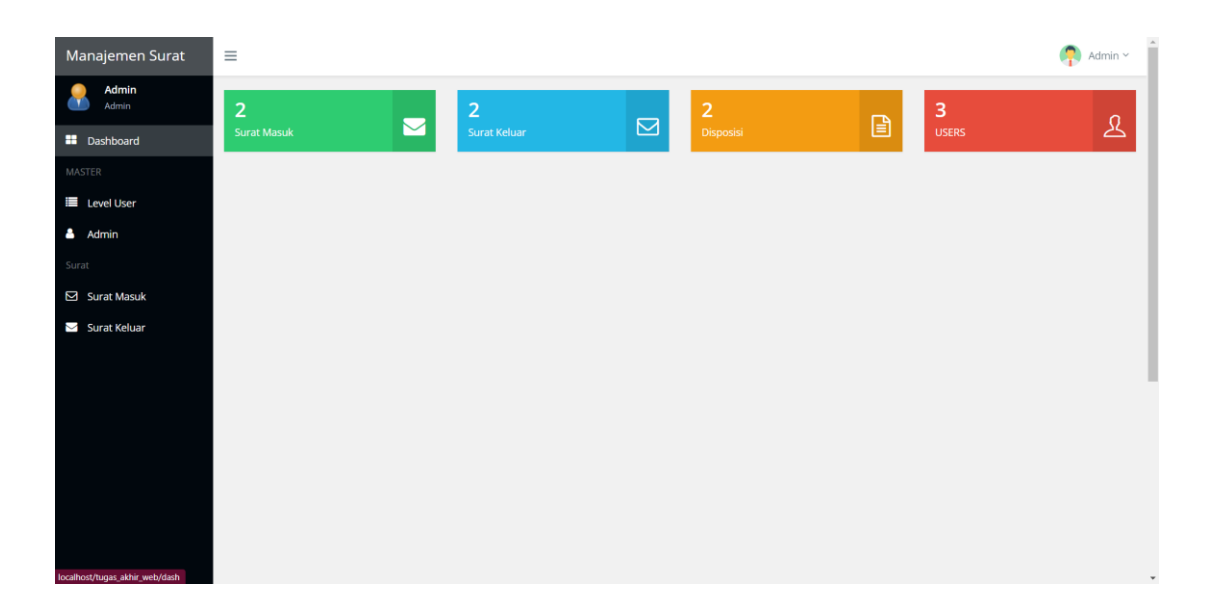

## Gambar 5. 3 Halaman Dashboard

## 5.2.4 Tampilan Halaman Data Level User

Pada halaman data Level User ini berisi tentang data level user dan untung menginput data level user baru. Seperti pada gambar 4.4 di bawah ini

| Manajemen Surat | =                           |            | 🧖 Admin 🗸       |
|-----------------|-----------------------------|------------|-----------------|
| Admin<br>Admin  | Data Level User             |            |                 |
| Dashboard       | R • Data Level User         |            |                 |
| MASTER          | 🕈 Tamban Data               |            |                 |
| Level User      | Data Level User             |            |                 |
| Admin           | Show 10 v entries           | Sec        | arch:           |
| Surat           | Level                       | n          |                 |
| 🖾 Surat Masuk   | Admin                       | × •        |                 |
| 🖂 Surat Keluar  | Kepegawaian Dan Ortala      | <b>×</b> • |                 |
|                 | Pimpinan                    | × •        |                 |
|                 | Level                       |            |                 |
|                 | Showing 1 to 3 of 3 entries |            | Previous 1 Next |
|                 |                             |            |                 |
|                 |                             |            |                 |

Gambar 5. 4 Halaman Data Level User

### 5.2.5 Tampilan Halaman Input Level User

Pada halaman ini merupakan halaman input Level User yang di gunakan untuk mengategorikan setiap akun pegawai yang berisi nama level. Seperti pada gambar 4.5 dibawah ini

| Manajemen Surat  | ≡                     |                    | 🧛 Admin Y |
|------------------|-----------------------|--------------------|-----------|
| Admin<br>Admin   | Tambah Level          |                    |           |
| Dashboard        | 🕋 • Tambah Level      |                    |           |
| MASTER           | Mohon untuk memasukka | n data yang valid! | -         |
| Level User       | Nama Level            |                    |           |
| 📥 Admin          |                       | Submit             |           |
| Surat            |                       |                    |           |
| Surat Masuk      |                       |                    |           |
| 🖂 🛛 Surat Keluar |                       |                    |           |
|                  |                       |                    |           |
|                  |                       |                    |           |
|                  |                       |                    |           |
|                  |                       |                    |           |
|                  |                       |                    |           |
|                  |                       |                    |           |
|                  |                       |                    |           |
|                  |                       |                    |           |

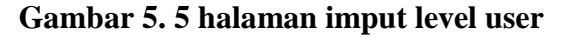

### 5.2.6 Tampilan Halaman Data Admin

Pada halaman ini merupakan halaman Data Admin dimana pada halaman ini terdapat tampilan data akun user yang terdiri dari nip, nama, kontak,level, dan juga terdapat fitur tambah data, mengubah data ,dan menghapus data yang terdapat pada halaman data admin. Seperti pada gambar 4.6 dibawah ini

| Manajemen Surat     |                |                             |              |                        |          | 🧛 Admin ~ |  |  |  |  |  |
|---------------------|----------------|-----------------------------|--------------|------------------------|----------|-----------|--|--|--|--|--|
| Admin<br>Admin      | Data Admi      | 'n                          |              |                        |          |           |  |  |  |  |  |
| Dashboard<br>MASTER | + Tambah Data  | Tambah Data                 |              |                        |          |           |  |  |  |  |  |
| 🔳 Level User        | Data Admin     |                             |              |                        |          |           |  |  |  |  |  |
| 🛔 Admin             | Show 10        | Show 10 - v entries Search: |              |                        |          |           |  |  |  |  |  |
| Surat               | NIP            | 1. Nama                     | Kontak       | 11 Level               |          |           |  |  |  |  |  |
| Surat Masuk         | 11111          | Admin                       | 081299929922 | Admin                  | × 0      |           |  |  |  |  |  |
| 🖂 Surat Keluar      | 22222          | Pimpinan                    | 082189299222 | Pimpinan               | × 0      |           |  |  |  |  |  |
|                     | 33333          | YOGA                        | 09890760865  | Kepegawaian Dan Ortala | × 0      |           |  |  |  |  |  |
|                     | NIP            | Nama                        | Kontak       | Level                  |          |           |  |  |  |  |  |
|                     | Showing 1 to 3 | of 3 entries                |              |                        | Previous | 1 Next    |  |  |  |  |  |
|                     |                |                             |              |                        |          |           |  |  |  |  |  |
|                     |                |                             |              |                        |          |           |  |  |  |  |  |

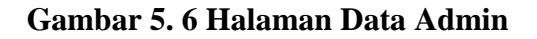

## 5.2.7 Tampilan Halaman input Data Admin

Pada halaman merupakan input data admin yang digunakan untuk membuat Akun atau User baru yang berisi nip, nama, password, kontak, level. Seperti pada gambar 4.7 di bawah ini

| Manajemen Surat | =                     |                    | 🧖 Admin 🗸 |
|-----------------|-----------------------|--------------------|-----------|
| Admin<br>Admin  | Form Admin            |                    |           |
| Dashboard       | The Form Admin        |                    |           |
| MASTER          | Mohon untuk memasukka | n data yang valid! | -         |
| 📕 Level User    | NIP                   |                    |           |
| 🐣 Admin         | Nama                  |                    |           |
| Surat           | Password              | password           |           |
| Surat Masuk     |                       | confirm password   |           |
| 🖂 Surat Keluar  | Kontak                |                    |           |
|                 | Level                 | Admin              | ~         |
|                 |                       | Submit             |           |
|                 |                       |                    |           |
|                 |                       |                    |           |
|                 |                       |                    |           |
|                 |                       |                    |           |

Gambar 5. 7 Halaman Data Admin

#### 5.2.8 Tampilan Halaman Surat Masuk Pada Admin

Pada halaman ini merupakan halaman surat masuk terdapat data berupa tanggal, no.surat, perihal, pengirim, dan catatan. Pada tampilan halaman surat masuk pada admin terdapat fitur mengubah, menghapus, dan mengunduh suatu surat masuk Seperti gambar 4.8 di bawah ini

| Manajemen Surat      | ≡                               |             |           |    |                        |  |                       |         |          | 🧛 Admin ~ |
|----------------------|---------------------------------|-------------|-----------|----|------------------------|--|-----------------------|---------|----------|-----------|
| Admin<br>Admin       | Data Surat<br>🖀 • Data Surat Ma | t Masu      | ık        |    |                        |  |                       |         |          |           |
| Dashboard     MASTER | 🛨 Tambah Data                   |             |           |    |                        |  |                       |         |          |           |
| Evel User            | Data Surat Ma                   | suk         |           |    |                        |  |                       |         |          |           |
| 💄 Admin              | Show 10 v entries Search:       |             |           |    |                        |  |                       |         |          |           |
| Surat                | Tanggal                         |             | No. Surat | 11 | Perihal                |  | Pengirim              | Catatan |          |           |
| Surat Masuk          | 2022-08-09                      |             | 5785453   |    | pemasukan              |  | keuangan              |         | =        |           |
| 🖂 Surat Keluar       | 2022-08-10                      |             | 132145    |    | Surat Magang Mahasiswa |  | Universitas Sriwijaya |         |          |           |
|                      | Tanggal                         |             | No. Surat |    | Perihal                |  | Pengirim              | Catatan |          |           |
|                      | Showing 1 to 2                  | of 2 entrie | S         |    |                        |  |                       |         | Previous | 1 Next    |
|                      |                                 |             |           |    |                        |  |                       |         |          |           |
|                      |                                 |             |           |    |                        |  |                       |         |          |           |
|                      |                                 |             |           |    |                        |  |                       |         |          |           |

Gambar 5.8 Tampilan halaman surat masuk pada admin

### 5.2.9 Tampilan Halaman Input Surat Masuk

Pada halaman ini merupakan tampilan untuk menginput suatu surat masuk dengan berisi tanggal, no.surat, perihal, pengirim, catatan, dan file surat yang telah di pdf. Seperti pada gamabar 4.9 di bawah ini

| Manajemen Surat | =               |                            | 🧛 Admin ~ |
|-----------------|-----------------|----------------------------|-----------|
| Admin<br>Admin  | Tambah Sura     |                            |           |
| Dashboard       | • ramban surat  |                            |           |
| MASTER          | Mohon untuk mem | sukkan data yang valid!    | -         |
| Level User      | Tanggal         | dd/mm/yyyy                 | •         |
| 💧 Admin         | No. Surat       |                            |           |
|                 | Perihal         |                            |           |
| Surat Masuk     | Pengirim        |                            |           |
| 🖂 Surat Keluar  | Catatan         |                            |           |
|                 | File Surat      | Choose File No file chosen |           |
|                 |                 | Submit                     |           |
|                 |                 |                            |           |
|                 |                 |                            |           |
|                 |                 |                            |           |
|                 |                 |                            |           |
|                 |                 |                            |           |

Gambar 5. 9 Tampilan halaman input sarat masuk admin

### 5.2.10 Tampilan Halaman Surat Keluar Pada Admin

Pada halaman ini merupakan halaman surat keluar terdapat data berupa tanggal, no.surat, perihal, tujuan, dan catatan. Pada tampilan halaman surat masuk pada admin terdapat fitur mengubah, menghapus, dan mengunduh suatu surat masuk Seperti gambar 4.10 di bawah ini

| Admin   Bashbaard   Motifier   I bashbaard   Motifier   I bashbaard   Motifier   I bashbaard   Motifier   I bashbaard   Motifier   I bashbaard   Motifier   I bashbaard   Motifier   I bashbaard   Motifier   I bashbaard   Motifier   I bashbaard   Motifier   Stratt Keluar   Stratt Keluar   Stratt Keluar   Stratt Keluar   Stratt Keluar   Stratt Keluar   Stratt Keluar   Stratt Keluar   Stratt Keluar   Stratt Keluar   Stratt Keluar   Stratt Keluar   Stratt Keluar   Stratt Keluar   Stratt Keluar   Stratt Keluar   Stratt Keluar   Stratt Keluar     Stratt Keluar     Stratt Kelua                                                                                                    | Manajemen Surat     | =                                   |                           |                      |                       |         | 🧖 Admir       |  |  |  |  |
|----------------------------------------------------------------------------------------------------|---------------------|-------------------------------------|---------------------------|----------------------|-----------------------|---------|---------------|--|--|--|--|
| Image: strate delaw         MATTER         Image: strate delaw         Image: strate delaw                                                                                                    | Admin<br>Admin      | Data Surat Kelua                    | ar                        |                      |                       |         |               |  |  |  |  |
| • Admin   • Admin   • Admin   • Show 10 entries     • Show 10 entries                                                                                                    | Dashboard<br>MASTER | 🕋 • Data Surat Keluar + Tambah Data |                           |                      |                       |         |               |  |  |  |  |
| A Admin       Show 10 v entries       Servet: V       Servet: V | Level User          | Data Surat Keluar                   |                           |                      |                       |         |               |  |  |  |  |
| Surat Massak         Tanggal         1         No. Surat         1         Periha         1         Tugan         1         Catan         1         Catan                                                                                                    | Admin               | Show 10 v entries                   | Show 10 v entries Search: |                      |                       |         |               |  |  |  |  |
| Surat Masak       2022-08-10       332211       Balasan Surat Magang       Universitas Srivijaya       •       •       •       •       •       •       •       •       •       •       •       •       •       •       •       •       •       •       •       •       •       •       •       •       •       •       •       •       •       •       •       •       •       •       •       •       •       •       •       •       •       •       •       •       •       •       •       •       •       •       •       •       •       •       •       •       •       •       •       •       •       •       •       •       •       •       •       •       •       •       •       •       •       •       •       •       •       •       •       •       •       •       •       •       •       •       •       •       •       •       •       •       •       •       •       •       •       •       •       •       •       •       •       •       •       •       •       •       •       •       <                                                                                                    | Surat               | Tanggal 1                           | No. Surat                 | Perihal 1            | Tujuan 11             | Catatan |               |  |  |  |  |
| 2 Survice Keltuar       2022-08-14       5785453       Balasan ptun       Ptun batam       •       •       •       •       •       •       •       •       •       •       •       •       •       •       •       •       •       •       •       •       •       •       •       •       •       •       •       •       •       •       •       •       •       •       •       •       •       •       •       •       •       •       •       •       •       •       •       •       •       •       •       •       •       •       •       •       •       •       •       •       •       •       •       •       •       •       •       •       •       •       •       •       •       •       •       •       •       •       •       •       •       •       •       •       •       •       •       •       •       •       •       •       •       •       •       •       •       •       •       •       •       •       •       •       •       •       •       •       •       •       •                                                                                                    | Surat Masuk         | 2022-08-10                          | 3322211                   | Balasan Surat Magang | Universitas Sriwijaya |         | ≡~            |  |  |  |  |
| Tanggal     No. Surat     Perihal     Tujuan     Catatan       Showing 1 to 2 of 2 entries     Previous     1     Next                                                                                                    | Surat Keluar        | 2022-08-14                          | 5785453                   | Balasan ptun         | Ptun batam            |         | =~            |  |  |  |  |
| Showing 1 to 2 of 2 entries Previous 1 Next                                                                                                    |                     | Tanggal                             | No. Surat                 | Perihal              | Tujuan                | Catatan |               |  |  |  |  |
|                                                                                                    |                     | Showing 1 to 2 of 2 entrie          | 5                         |                      |                       | Pro     | evious 1 Next |  |  |  |  |
|                                                                                                    |                     |                                     |                           |                      |                       |         |               |  |  |  |  |

Gambar 5. 10 Tampilan Halaman Surat keluar Pada Admin

#### 5.2.11 Tampilan Halaman Input Surat Keluar

Pada halaman ini merupakan tampilan untuk menginput suatu surat keluar dengan berisi tanggal, no.surat, perihal, tujuan surat, catatan, dan file surat yang telah di pdf. Seperti pada gambar 4.11 di bawah ini

| Manajemen Surat | =                |                            | 🧛 Admin ~ |
|-----------------|------------------|----------------------------|-----------|
| Admin<br>Admin  | Tambah Surat     |                            |           |
| Dashboard       | Tamban Surat     |                            |           |
| MASTER          | Mohon untuk mema | ukkan data yang valid!     | -         |
| 🔳 Level User    | Tanggal          | dd/mm/yyyy                 | 8         |
| 💄 Admin         | No. Surat        |                            |           |
| Surat           | Perihal          |                            |           |
| Surat Masuk     | Tuiuan Surat     |                            |           |
| 🖂 Surat Keluar  | Catatan          |                            |           |
|                 | File Surat       | Choose File No file chosen |           |
|                 |                  | Submit                     |           |
|                 |                  |                            |           |
|                 |                  |                            |           |
|                 |                  |                            |           |

Gambar 5. 11 Halaman data input surat keluar

#### **5.2.12 Tampilan Halaman Pimpinan**

Setelah pimpinan berhasil dari proses login, maka pimpinan langsung diarahkan kepada halaman khusus yang hanya dapat di kelola oleh pimpinan. Di halaman beranda ini menampilkan pop up total data yang telah di input oleh admin, serta ada tampilan Dashboard, Surat masuk, dan surat keluar pada halaman ini. Seperti pada gambar 4.12 pada gambar dibawah ini

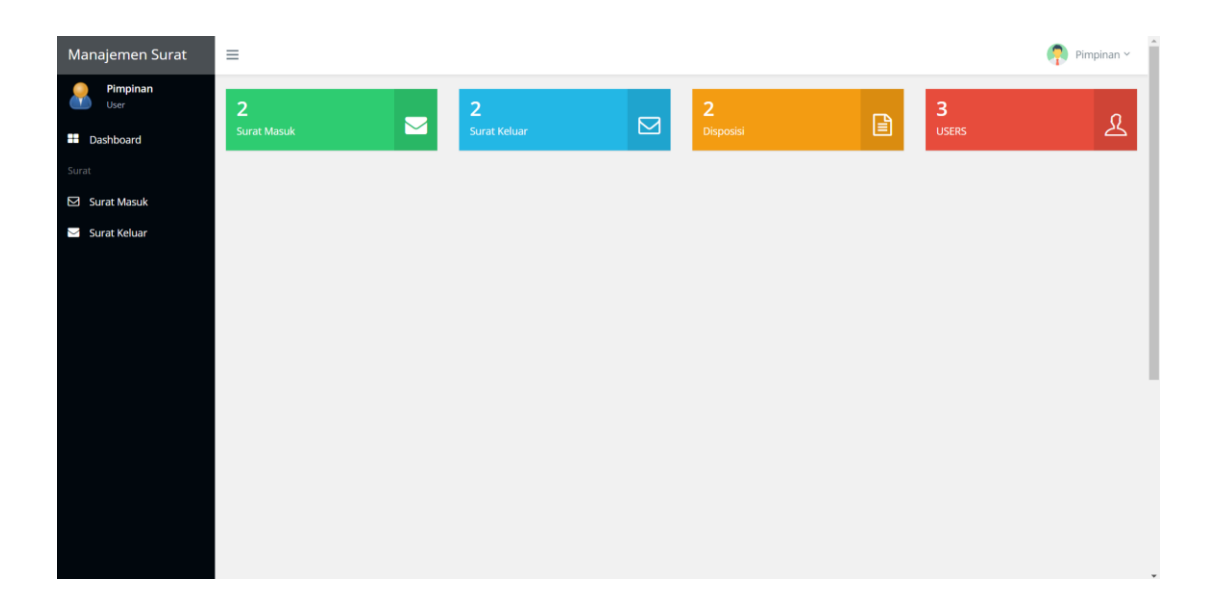

## Gambar 5. 12 Tampilan halaman awal pimpinan

## 5.2.13 Tampilan Halaman Dashboard Pada Pimpinan

Halaman Dashboard merupakan halaman utama yang terbuka secara otomatis ketika web pengarsipan surat masuk dan surat keluar Pengadilan Tata Usaha Negara berhasil diakses oleh pimpinan. Berikut tampilan halaman Dashboard. Seperti gambar 4.13 di bawah ini

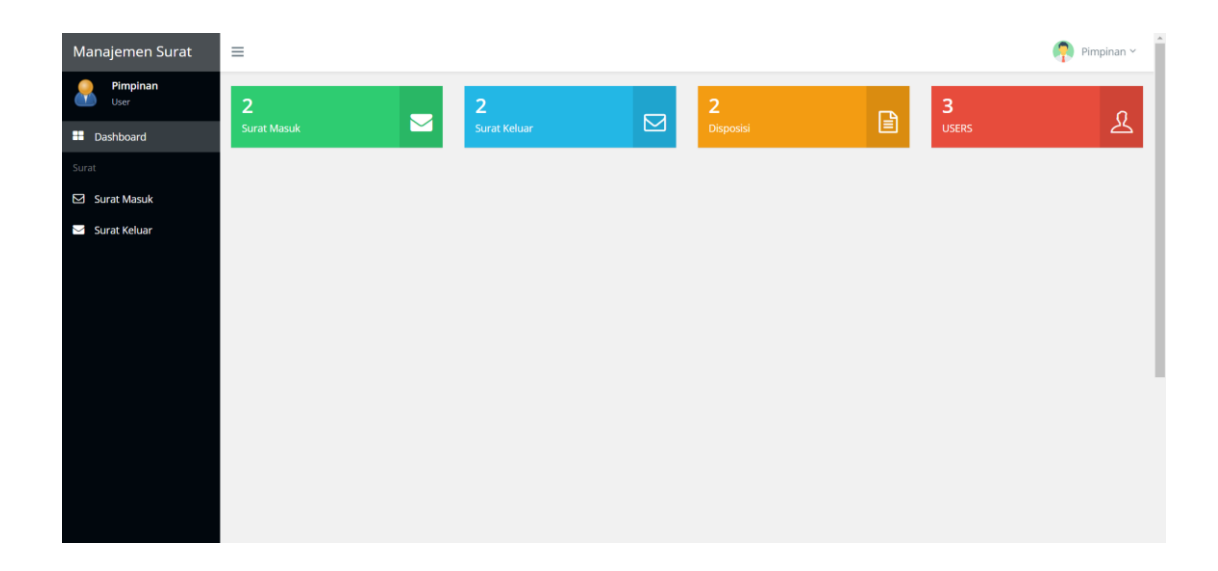

Gambar 5. 13 Tampilan halaman dashboard pimpinan

## 5.2.14 Tampilan Halaman Surat Masuk Pimpinan

Pada halaman ini merupakan halaman surat masuk, berbeda dengan admin halaman surat masuk pimpinan hanya bisa melihat surat masuk,mendownload, dan disposisi surat masuk. seperti pada gambar 4.14 di bawah ini

| Manajemen Surat  | ≡  |                           |           |                        |                       |         |        | <b>(</b> ) P | impinar |
|------------------|----|---------------------------|-----------|------------------------|-----------------------|---------|--------|--------------|---------|
| Pimpinan<br>User | Da | ita Surat Masi            | uk        |                        |                       |         |        |              |         |
| Dashboard  Surat | D  | Data Surat Masuk          |           |                        |                       |         |        |              |         |
| 🖸 Surat Masuk    |    | Show 10 v entries Search: |           |                        |                       |         |        |              |         |
| 🖂 Surat Keluar   |    | Tanggal 🕴                 | No. Surat | Perihal                | Pengirim              | Catatan |        |              |         |
|                  |    | 2022-08-09                | 5785453   | pemasukan              | keuangan              | •       |        | ≡~           |         |
|                  |    | 2022-08-10                | 132145    | Surat Magang Mahasiswa | Universitas Sriwijaya | •       |        | ≡~           |         |
|                  |    | Tanggal                   | No. Surat | Perihal                | Pengirim              | Catatan |        |              |         |
|                  |    | Showing 1 to 2 of 2 entri | es        |                        |                       |         | Previo | us 1         | Next    |
|                  |    |                           |           |                        |                       |         |        |              |         |
|                  |    |                           |           |                        |                       |         |        |              |         |
|                  |    |                           |           |                        |                       |         |        |              |         |

Gambar 5. 14 Tampilan halaman dashboard pimpinan

#### 5.2.15 Tampilan Halaman Disposisi Surat Masuk Pimpinan

Pada halaman ini merupakan halaman disposisi surat masuk. Disposisi surat masuk berguna untuk membedakan surat masuk sesuai sifat surat tersebut seperti surat sangat rahasia, rahasia, konfidensial, biasa, dan juga pimpinan bisa mengirim surat yang telah didisposisikan surat sesuai tujuan surat tersebut . Seperti pada gambar 4.15 dibawah ini

| Manajemen Surat  | ≡                       |                                 |                    |                |          |    | 🧛 Pimpinan ~ |
|------------------|-------------------------|---------------------------------|--------------------|----------------|----------|----|--------------|
| Pimpinan<br>User | Tambah<br>♂ • Tambah Di | Disposisi<br><sup>sposisi</sup> |                    |                |          |    |              |
| Surat            | Penerima D              | lisposisi                       |                    |                |          |    |              |
| Surat Masuk      | #                       | Penerima                        |                    | Sifat          | Status   |    |              |
| 🖂 Surat Keluar   | 1                       | Pimpinan                        |                    | Sangat Rahasia | TERKIRIM | ≡~ |              |
|                  |                         |                                 |                    |                |          |    |              |
|                  | Mohon unti              | uk memasukka                    | n data yang valid! |                |          |    | -            |
|                  | Penerima                |                                 | Admin              |                |          |    | ~            |
|                  | Sifat                   |                                 | Sangat Rahasia     |                |          |    | ~            |
|                  |                         |                                 | Submit             |                |          |    |              |
|                  | -                       |                                 |                    |                |          |    |              |
|                  |                         |                                 |                    |                |          |    |              |

### Gambar 5. 15 Tampilan halaman disposisi Surat masuk Pimpinan

#### 5.2.16 Tampilan Halaman Surat Keluar Pimpinan

Pada halaman ini merupakan halaman surat keluar, berbeda dengan admin halaman surat masuk pimpinan hanya bisa melihat surat keluar, dan mendownload saja. Seperti pada gambar 4.16 dibawah ini

| Manajemen Surat               | ≡                                       |           |                      |                       |         | 🧖 Pimpinan -   |
|-------------------------------|-----------------------------------------|-----------|----------------------|-----------------------|---------|----------------|
| Pimpinan<br>User<br>Dashboard | Data Surat Kel<br>🎢 • Data Surat Keluar | uar       |                      |                       |         |                |
| Surat                         | Data Surat Keluar                       |           |                      |                       |         |                |
| 🖸 Surat Masuk                 | Show 10 v entr                          | ies       |                      |                       | Search: |                |
| 🖂 Surat Keluar                | Tanggal                                 | No. Surat | Perihal 11           | Tujuan                | Catatan |                |
|                               | 2022-08-10                              | 3322211   | Balasan Surat Magang | Universitas Sriwijaya |         | = -            |
|                               | 2022-08-14                              | 5785453   | Balasan ptun         | Ptun batam            |         | =~             |
|                               | Tanggal                                 | No. Surat | Perihal              | Tujuan                | Catatan |                |
|                               | Showing 1 to 2 of 2 en                  | tries     |                      |                       | Ρ       | revious 1 Next |
|                               |                                         |           |                      |                       |         |                |
|                               |                                         |           |                      |                       |         |                |
|                               |                                         |           |                      |                       |         |                |
|                               |                                         |           |                      |                       |         |                |
|                               |                                         |           |                      |                       |         |                |

Gambar 5. 16 Tampilan halaman surat keluar pimpinan

## 5.2.17 Tampilan Halaman User

Setelah user berhasil dari proses login, maka user langsung diarahkan kepada halaman khusus yang hanya dapat di kelola oleh user. Di halaman beranda ini menampilkan pop up total data yang telah di input oleh admin, serta ada tampilan Dashboard, Surat masuk, dan surat keluar pada halaman ini. Seperti pada gambar 4.17 pada gambar dibawah ini

| Manajemen Surat | =           |              |           |   |       | 🧛 yoga ~ |
|-----------------|-------------|--------------|-----------|---|-------|----------|
| POGA<br>User    | 2           | 2            | 2         | - | 3     | 0        |
| Dashboard       | Surat Masuk | Surat Keluar | Disposisi |   | USERS | 2        |
| Surat           |             |              |           |   |       |          |
| Surat Masuk     |             |              |           |   |       |          |
| 🖂 Surat Keluar  |             |              |           |   |       |          |
|                 |             |              |           |   |       |          |
|                 |             |              |           |   |       |          |
|                 |             |              |           |   |       |          |
|                 |             |              |           |   |       |          |
|                 |             |              |           |   |       |          |
|                 |             |              |           |   |       |          |
|                 |             |              |           |   |       |          |
|                 |             |              |           |   |       |          |

Gambar 5. 17 Tampilan halaman user

#### 5.2.18 Tampilan Halaman Dashboard Pada User

Halaman Dashboard merupakan halaman utama yang terbuka secara otomatis ketika web pengarsipan surat masuk dan surat keluar Pengadilan Tata Usaha Negara berhasil diakses oleh user. Berikut tampilan halaman Dashboard. Seperti gambar 4.18 di bawah ini

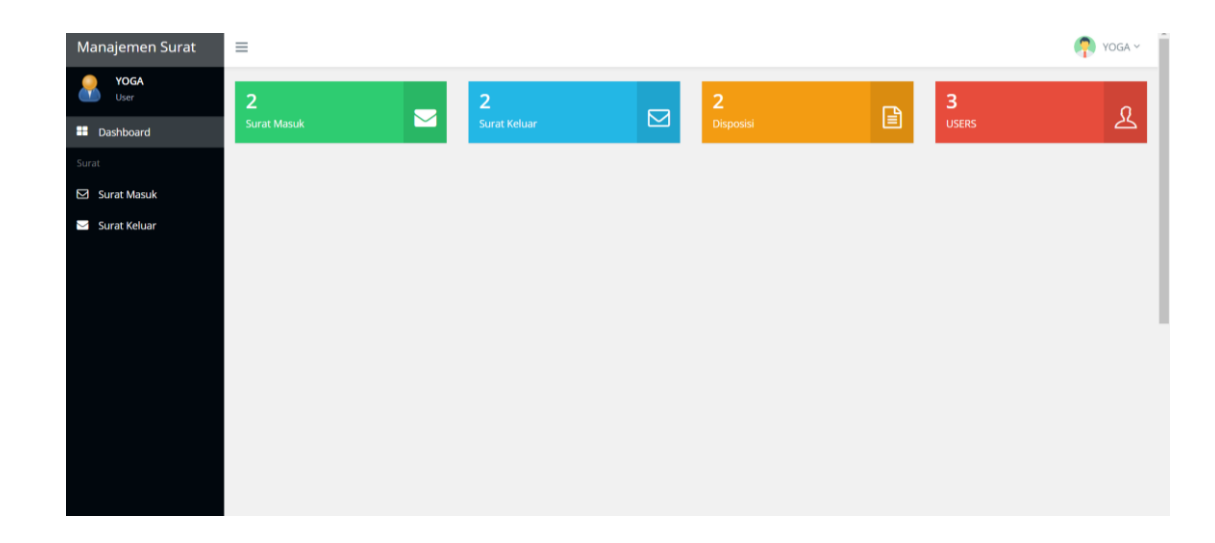

Gambar 5. 18 Halaman tampilan Dashboard User

## 5.2.19 Tampilan Halaman Surat Masuk User

Pada halaman ini merupakan halaman surat masuk, berbeda dengan admin halaman surat masuk pimpinan hanya bisa melihat surat masuk yang bertujuan kepada user tersebut, dan mendownload Surat masuk. seperti pada gambar 4.19 di bawah ini

| Manajemen Surat  | ≡  | E Pimpinar            |             |  |                        |  | 횑 Pimpinan 🖻          |  |         |          |          |
|------------------|----|-----------------------|-------------|--|------------------------|--|-----------------------|--|---------|----------|----------|
| Pimpinan<br>User | Da | Data Surat Masuk      |             |  |                        |  |                       |  |         |          |          |
| Dashboard  Surat | D  | Data Surat Masuk      |             |  |                        |  |                       |  |         |          |          |
| Surat Masuk      |    | Show 10 v en          | tries       |  |                        |  |                       |  | Search: |          |          |
| 🖂 Surat Keluar   |    | Tanggal               | 1 No. Surat |  | Perihal                |  | Pengirim              |  | Catatan |          |          |
|                  |    | 2022-08-09            | 5785453     |  | pemasukan              |  | keuangan              |  |         |          | <b>~</b> |
|                  |    | 2022-08-10            | 132145      |  | Surat Magang Mahasiswa |  | Universitas Sriwijaya |  | -       | =        | ~        |
|                  |    | Tanggal               | No. Surat   |  | Perihal                |  | Pengirim              |  | Catatan |          |          |
|                  |    | Showing 1 to 2 of 2 e | ntries      |  |                        |  |                       |  |         | Previous | 1 Next   |
|                  |    |                       |             |  |                        |  |                       |  |         |          |          |
|                  |    |                       |             |  |                        |  |                       |  |         |          |          |
|                  |    |                       |             |  |                        |  |                       |  |         |          |          |

Gambar 5. 19 Tampilan halaman surat masuk Pimpinan

## 5.2.20 Tampilan Halaman Surat Keluar User

Pada halaman ini merupakan halaman surat keluar, sama dengan pimpinan halaman surat masuk user hanya bisa melihat surat keluar, dan mendownload saja. Seperti pada gambar 4.20 dibawah ini

| Manajemen Surat           | ≡                                        |                           |                      |                       |         | 🧛 Yoga ~        |  |  |
|---------------------------|------------------------------------------|---------------------------|----------------------|-----------------------|---------|-----------------|--|--|
| YOGA<br>User<br>Dashboard | Data Surat Kelu<br>😤 - Data Surat Keluar | Data Surat Keluar         |                      |                       |         |                 |  |  |
| Surat                     | Data Surat Keluar                        |                           |                      |                       |         |                 |  |  |
| 🖾 Surat Masuk             | Show 10 🗸 entries                        | Show 10 v entries Search: |                      |                       |         |                 |  |  |
| 🖂 Surat Keluar            | Tanggal                                  | No. Surat                 | Perihal              | Tujuan 1              | Catatan |                 |  |  |
|                           | 2022-08-10                               | 3322211                   | Balasan Surat Magang | Universitas Sriwijaya | 2       |                 |  |  |
|                           | 2022-08-14                               | 5785453                   | Balasan ptun         | Ptun batam            | 15      |                 |  |  |
|                           | Tanggal                                  | No. Surat                 | Perihal              | Tujuan                | Catatan |                 |  |  |
|                           | Showing 1 to 2 of 2 entrie               | es                        |                      |                       |         | Previous 1 Next |  |  |
|                           |                                          |                           |                      |                       |         |                 |  |  |
|                           |                                          |                           |                      |                       |         |                 |  |  |
|                           |                                          |                           |                      |                       |         |                 |  |  |
|                           |                                          |                           |                      |                       |         |                 |  |  |

Gambar 5. 20 Tampilan halaman surat keluar user

# 5.3 Testing

Pada tahap testing atau uji coba website ini, beberapa pengujian dilakukan terhadap program website ini dengan memakai pengujian black box, yang berupaya untuk menemukan kesalahan dari setiap program yang dijalankan. Seperti pada tabel di bawah ini

## a. Admin

| Metode           | Kondisi                        | Hasil yang Diharapkan    | Hasil |
|------------------|--------------------------------|--------------------------|-------|
| Pengujian        |                                |                          |       |
| Login Admin      | Memasukkan                     | Menampilkan              | Valid |
|                  | username dan password          | halaman                  |       |
|                  | dengan benar                   | Admin                    |       |
|                  | Memasukkan                     | Pemberitahuan            | Valid |
|                  | <i>username</i> salah          | Login gagal!             |       |
|                  | dan password                   | <i>username</i> dan      |       |
|                  | dengan benar                   | password salah!          |       |
|                  | Memasukkan                     | Pemberitahuan            | Valid |
|                  | username benar                 | Login gagal!             |       |
|                  | dan password                   | <i>username</i> dan      |       |
|                  | dengan salah                   | password salah!          |       |
|                  | Sistem dapat menginput data    | Setiap data level yang   |       |
|                  | level pada tabel yang telah di | akan ditambahkan         |       |
| Menambahkan data | buat, apabila berhasil akan    | langsung terhubung ke    | Valid |
| level            | muncul pesan "data berhasil    | dalam tabel yang di buat | v and |
|                  | ditambahkan"                   | dan muncul pesan "data   |       |
|                  |                                | berhasil ditambahkan"    |       |
|                  |                                |                          |       |

|                      | Sistem mampu menghapus                            | Data level pada tabel    |       |
|----------------------|---------------------------------------------------|--------------------------|-------|
|                      | data level pada tabel yang                        | terhapus dan muncul      |       |
| Menghapus data level | terhubung dengan database                         | pesan "data berhasil     | Valid |
|                      | serta akan muncul pesan                           | dihapus"                 |       |
|                      | "data berhasil dihapus"                           |                          |       |
|                      | Sistem dapat mengedit data                        | Diarahkan pada form edit |       |
|                      | level yang ada pada tabel                         | data level dan muncul    |       |
| Mangadit data laval  | yang akan di arahkan pada pesan "data berhasil di |                          | Valid |
|                      | form edit data level serta                        | edit"                    | v anu |
|                      | akan muncul pesan "data                           |                          |       |
|                      | berhasil di edit"                                 |                          |       |
|                      | Sistem dapat menginput data                       | Setiap data user yang    |       |
|                      | user pada tabel yang telah di                     | akan ditambahkan         |       |
| Menambahkan data     | buat, apabila berhasil akan                       | langsung terhubung ke    | Valid |
| user                 | muncul pesan "data berhasil                       | dalam tabel yang di buat | vunu  |
|                      | ditambahkan"                                      | dan muncul pesan "data   |       |
|                      |                                                   | berhasil ditambahkan"    |       |
|                      | Sistem mampu menghapus                            | Data user pada tabel     |       |
|                      | data user pada tabel yang                         | terhapus dan muncul      |       |
| Menghapus data user  | terhubung dengan database                         | pesan "data berhasil     | Valid |
|                      | serta akan muncul pesan                           | dihapus"                 |       |
|                      | "data berhasil dihapus"                           |                          |       |
|                      |                                                   |                          |       |

|                      | Sistem dapat mengedit data      | Diarahkan pada form edit  |          |
|----------------------|---------------------------------|---------------------------|----------|
|                      | user yang ada pada tabel        | data user dan muncul      |          |
|                      | yang akan di arahkan pada       | pesan "data berhasil di   | Valid    |
| Wengeun data user    | form edit data user serta       | edit"                     | v and    |
|                      | akan muncul pesan "data         |                           |          |
|                      | berhasil di edit"               |                           |          |
|                      | Sistem dapat menginput data     | Setiap data surat masuk   |          |
|                      | surat masuk pada tabel yang     | yang akan ditambahkan     |          |
| Menambahkan data     | telah di buat, apabila berhasil | langsung terhubung ke     | Porhagil |
| surat masuk          | akan muncul pesan "data         | dalam tabel yang di buat  | Demasn   |
|                      | berhasil ditambahkan"           | dan muncul pesan "data    |          |
|                      |                                 | berhasil ditambahkan"     |          |
|                      | 0. / 1                          |                           |          |
|                      | Sistem mampu mengnapus          | Data surat masuk pada     |          |
|                      | data surat masuk pada tabel     | tabel terhapus dan muncul |          |
| Menghapus data surat | yang terhubung dengan           | pesan "data berhasil      | Berhasil |
| masuk                | database serta akan muncul      | dihapus"                  |          |
|                      | pesan "data berhasil            |                           |          |
|                      | dihapus"                        |                           |          |
|                      | Sistem dapat mengedit data      | Diarahkan pada form edit  |          |
| Mengedit data surat  | surat masuk yang ada pada       | data surat masuk dan      |          |
| masuk                | tabel yang akan di arahkan      | muncul pesan "data        | Berhasil |
|                      | pada form edit data surat       | berhasil di edit"         |          |
|                      | masuk serta akan muncul         |                           |          |

|                      | pesan "data berhasil di edit"   |                                              |           |
|----------------------|---------------------------------|----------------------------------------------|-----------|
|                      |                                 |                                              |           |
|                      | Sistem dapat menginput data     | Setiap data surat keluar                     |           |
|                      | surat keluar pada tabel yang    | yang akan ditambahkan                        |           |
| Menambahkan data     | telah di buat, apabila berhasil | langsung terhubung ke                        | Barbasil  |
| surat keluar         | akan muncul pesan "data         | dalam tabel yang di buat                     | Demasn    |
|                      | berhasil ditambahkan"           | dan muncul pesan "data                       |           |
|                      |                                 | berhasil ditambahkan"                        |           |
|                      | Sistem mampu menghapus          | Data surat keluar pada                       |           |
|                      | data surat keluar pada tabel    | tabel terhapus dan muncul                    |           |
| Menghapus data surat | yang terhubung dengan           | pesan "data berhasil                         | D - 1 1   |
| keluar               | database serta akan muncul      | dihapus"                                     | Bernasii  |
|                      | pesan "data berhasil            |                                              |           |
|                      | dihapus"                        |                                              |           |
|                      | Sistem dapat mengedit data      | Diarahkan pada form edit                     |           |
|                      | surat keluar yang ada pada      | data surat keluar dan                        |           |
| Mengedit data surat  | tabel yang akan di arahkan      | muncul pesan "data                           | Daultaail |
| keluar               | pada form edit data surat       | berhasil di edit"                            | Bernasii  |
|                      | keluar serta akan muncul        |                                              |           |
|                      | pesan "data berhasil di edit"   |                                              |           |
| logout               | Klik tombol <i>logout</i>       | Akan keluar dari<br>halaman <i>pelanggan</i> | Valid     |

# b. Pimpinan

| Metode               | Kondisi                     | Hasil yang Diharapkan     | Hasil  |
|----------------------|-----------------------------|---------------------------|--------|
| Pengujian            |                             |                           |        |
| Login Pimpinan       | Memasukkan                  | Menampilkan               | Valid  |
|                      | username dan password       | halaman                   |        |
|                      | dengan benar                | Pimpinan                  |        |
|                      | Memasukkan                  | Pemberitahuan             | Valid  |
|                      | <i>username</i> salah       | Login gagal!              |        |
|                      | dan password                | <i>username</i> dan       |        |
|                      | dengan benar                | password salah!           |        |
|                      | Memasukkan                  | Pemberitahuan             | Valid  |
|                      | <i>username</i> benar       | Login gagal!              |        |
|                      | dan password                | <i>username</i> dan       |        |
|                      | dengan salah                | password salah!           |        |
|                      | Menghasilkan seluruh        | Data surat masuk berhasil |        |
| Surat Masuk          | inputan surat masuk yang    | ditampilkan               | Valid  |
|                      | telah dikelola oleh admin   |                           |        |
|                      | Sistem dapat menginput data | Setiap data surat         |        |
|                      | surat disposisi pada tabel  | disposisi yang akan       |        |
| Menambahkan data     | yang telah di buat, apabila | ditambahkan langsung      |        |
| surat disposisi      | berhasil akan muncul pesan  | terhubung ke dalam tabel  | Valid  |
|                      | "data berhasil ditambahkan" | yang di buat dan muncul   |        |
|                      |                             | pesan "data berhasil      |        |
|                      |                             | ditambahkan"              |        |
|                      | Sistem mampu menghapus      | Data surat disposisi pada | Valid  |
| Menghapus data surat | data surat disposisi pada   | tabel terhapus dan muncul | v allu |

| disposisi    | tabel yang terhubung dengan | pesan "data berhasil       |       |
|--------------|-----------------------------|----------------------------|-------|
|              | database serta akan muncul  | dihapus"                   |       |
|              | pesan "data berhasil        |                            |       |
|              | dihapus"                    |                            |       |
|              |                             |                            |       |
|              | Menghasilkan seluruh        | Data surat keluar berhasil |       |
| Surat Keluar | inputan surat keluar yang   | ditampilkan                | Valid |
|              | telah dikelola oleh admin   |                            |       |
|              |                             |                            |       |

# c. User

| Metode      | Kondisi                    | Hasil yang Diharapkan     | Hasil |
|-------------|----------------------------|---------------------------|-------|
| Pengujian   |                            |                           |       |
| Login User  | Memasukkan                 | Menampilkan               | Valid |
|             | username dan password      | halaman User              |       |
|             | dengan benar               |                           |       |
|             | Memasukkan                 | Pemberitahuan             | Valid |
|             | <i>username</i> salah      | Login gagal!              |       |
|             | dan password               | <i>username</i> dan       |       |
|             | dengan benar               | password salah!           |       |
|             | Memasukkan                 | Pemberitahuan             | Valid |
|             | username benar             | Login gagal!              |       |
|             | dan password               | <i>username</i> dan       |       |
|             | dengan salah               | password salah!           |       |
|             | Menghasilkan inputan surat | Data surat masuk berhasil |       |
| Surat Masuk | masuk yang telah dikelola  | ditampilkan sesuai level  | Valid |
|             | oleh admin sesuai dengan   | user                      |       |
|             |                            |                           |       |

|              | level user                   |                            |       |
|--------------|------------------------------|----------------------------|-------|
|              |                              |                            |       |
|              |                              |                            |       |
|              |                              |                            |       |
|              | Menghasilkan inputan surat   | Data surat keluar berhasil |       |
|              |                              |                            |       |
| Surat Keluar | keluar yang telah dikelola   | ditampilkan sesuai level   | Valid |
|              | oleh admin sesuai level user | user                       |       |
|              |                              |                            |       |

#### **BAB VI**

### **KESIMPULAN DAN SARAN**

### 6.1 Kesimpulan

Berdasarkan hasil kajian dan teori terkait serta hasil analisis kelayakan sistem informasi arsip surat masuk dan keluar di Pengadilan Tata Usaha Negara, maka dapat diambil kesimpulan sebagai berikut:

- Penelitian ini diadakan dengan memiliki tujuan yaitu membuat suatu sistem pengarsipan surat dengan Bahasa pemograman PHP menjadi suatu aplikasi kelola data arsip surat masuk dan surat keluar berbasis website.
- Mempermudahnya dalam proses kelola data pengarsipan surat pada Pengadilan Tata Usaha Negara Palembang.
- Mempermudahnya dalam memberikan informasi surat sesuai sub bagian yang ditujukan surat.
- 4. Hasil penelitian ini ialah dalam melakukan pengarsipan surat masuk dan surat keluar lebih terkomputerisasi dan lebih efektif, sehingga pegawai tidak perlu tidak perlu khawatir arsip surat akan terjadi kehilangan.
- 5. Hasil peengujian ini menggunakan pengujian black box, hasilnya ialah sistem ini layak digunakan karna semua proses berjalan dengan lancar.

## 6.2 Saran

Sehubungan dengan kesimpulan yang telah diambil, maka penulis berharap dapat memberikan saran yang bermanfaat kepada Pengadilan Tata Usaha Negara. Adapun saran yang penulis berikan kepada perusahaan adalah sebagai berikut:

- Diharapkan menambahkan fitur notifikasi pada saat file tidak dilampirkan agar tidak terjadi eror dan membuat fitur filter sesuai dengan tanggal agar lebih memudahkan pengguna dalam mencari surat.
- 2. Untuk tahap selanjutnya, agar aplikasi ini dapat di akses semua orang diharapkan dapat di hosting secara online.